## Cara Menjalankan Program

## Install Eclipse

- 1. Install terlebih dahulu eclipse yang ada pada folder software
- 2. Jalankan ADT (Android Developers Tools) yang ada di folder software, maka eclipse dapat digunakan walaupun tanpa library dan emulator
- 3. Untuk mendapatkan library dan emulator maka perlu diinstall SDK Android (StKamurt Development Kit).
- 4. Jalankan Eclipse, kemudian pilih help > instal new software,
- 5. Klik **add** di sebelah kanan atas.
- 6. Pada kotak dialog add repository, isikan nama : ADT dan location :
- 7. Lihat kotak Available software. Centang pada item Developer Tools kemudian pilih Next.
- 8. Pada tampilan berikutnya, Kamu akan melihat lebih detail daftar tools yang akan di download. Pilih **Next.**
- 9. Begitu muncul license agreement. Pilih Accept, kemudian klik Finish.
- 10. Setelah proses instalasi selesai, restart eclipse.

## Konfigurasi SDK

- 1. Jalankan Eclipse, pilih window > Preference, muncul interface
- 2. Pada panel sebelah kiri, pilih Android
- 3. Pada SDK Location, klik Browse, cari kemudian pilih SDK File yang sudah Kamu miliki sebelumya
- 4. Pilih salah satu platform android, kemudian klik Apply.
- 5. Klik **Ok.**

Untuk menjalankan aplikasi Program Bantu Hitung Resistor dan Kuat Arus dapat dilakukan

- 1. Buka eclipse
- 2. File  $\rightarrow$  import
- 3. Kemudian run as android application
- 4. Program yang di import berada di dalam folder Source Code
- 5. Untuk dapat dijalankan menggunakan mobile dapat dilakukan dengan cara export program tersebut melalui eclipse